# DAC Data Collection, Xcalibur-CCD

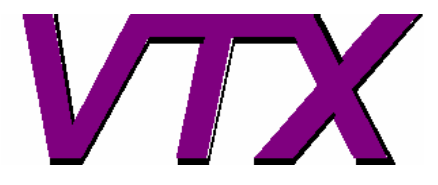

http://www.crystal.vt.edu/crystal/

This version: 22-July-2006

This is intended as a short guide to setting up a DAC for a data collection on an Xcalibur diffractometer, equipped with a CCD. The user is assumed to be familiar with the Crysalis software and commands and their use for data collections from crystals in air.

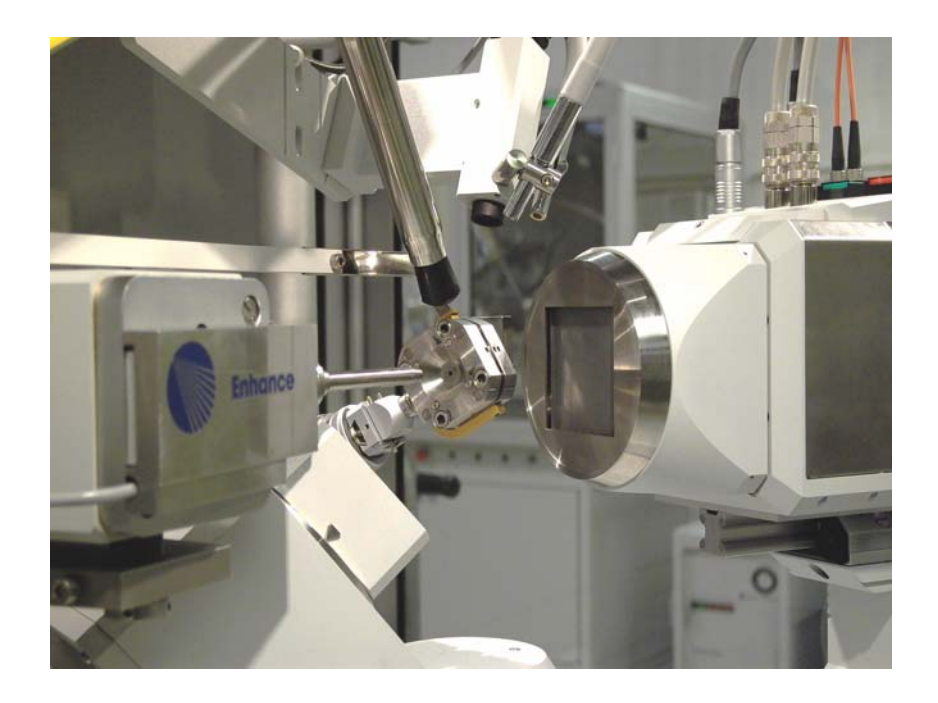

In the following documentation, commands to be typed into the command line of the Crysalis GUI are indicated thus: **gt**  $\mathbf{r}$  **4 0 0**. Command line entries where numerical values should be substituted are indicated by italics, thus: **gt**  $\mathbf{r}$  *h k l* 

| Step | 1: | Prep | aration. |
|------|----|------|----------|
|------|----|------|----------|

| Operation                                   | Command/Action                                  |  |
|---------------------------------------------|-------------------------------------------------|--|
| Create filespace for data collection        | Open a file browser                             |  |
|                                             | Create a new directory for this data (e.g. \P1) |  |
| Start program                               | Double-click on desktop icon for Crysalis CCD   |  |
| Check that software is set for CCD          | GUI should have CCD image display               |  |
| detector operation                          | Correct HP parameter file should be loaded      |  |
| If the software is in PD mode, change to    | Select Tools Setup file                         |  |
| CCD mode.                                   | Select the HP-CCD.par file                      |  |
|                                             | Exit from Tools Setup                           |  |
|                                             | Exit from program: en                           |  |
|                                             | Restart Crysalis CCD from desktop               |  |
| Check that the correct short collimator     | Change if necessary                             |  |
| and the correct detector limit flag for the |                                                 |  |
| long beam stop.                             |                                                 |  |
|                                             |                                                 |  |
| Remove beam stop                            |                                                 |  |

# **Step 2: Physical Alignment of DAC**

| Operation                               | Command/Action                                         |  |
|-----------------------------------------|--------------------------------------------------------|--|
| Switch to HP mode                       | sw s 2                                                 |  |
| Set max Ψ angle                         | sw a 40                                                |  |
| Drive the diffractometer to zero        | gt a 0 0 0 0                                           |  |
| Load DAC onto diffractometer. Tighten   |                                                        |  |
| the base screw firmly.                  |                                                        |  |
| Align the DAC by eye perpendicular to   | Loosen the locking screw for the height adjustment on  |  |
| the beam                                | the goniometer head and rotate the cell until it looks |  |
|                                         | perpendicular to the beam direction.                   |  |
| Accurately align the DAC perpendicular  | gt e 0 0 90 90                                         |  |
| to the beam.                            | Rotate the DAC until the face of the DAC is exactly    |  |
|                                         | horizontal, as measured by a spirit level.             |  |
|                                         | Gently tighten the height locking screw on the         |  |
|                                         | goniometer head.                                       |  |
| Set focus of video microscope, and cell | F12                                                    |  |
| translation along beam                  | View image of cell.                                    |  |

|                                              | Loosen locking screw of video camera and move it to                                                                                                    |
|----------------------------------------------|----------------------------------------------------------------------------------------------------|
|                                              | focus.                                                                                                    |
|                                              | Spin cell by 180 on phi                                                                                                    |
|                                              | If image not in focus, adjust half way to focus with                                                                                                    |
|                                              | goniometer head slide, and half with camera                                                                                                    |
|                                              | adjustment.                                                                                                    |
|                                              | Repeat until cell is in focus at both of these two                                                                                                    |
|                                              | positions .                                                                                                    |
| Set translation of DAC                       | Spin cell by 180 on phi                                                                                                    |
|                                              | And compare positions of image of gasket hole. Move                                                                                                    |
|                                              | the cell and repeat until the center of the gasket hole is                                                                                                    |
|                                              | in the same place before and after rotation by 180 deg.                                                                                                    |
| Set height of DAC                            | Lower position                                                                                                    |
|                                              | Observe position of gasket hole centre on video screen.                                                                                                    |
|                                              | Upper position                                                                                                    |
|                                              | Compare position of gasket hole and adjust height.                                                                                                    |
|                                              | Repeat until image of gasket hole does not move                                                                                                    |
|                                              | vertically between these two positions.                                                                                                    |
|                                              | lighten height locking screw.                                                                                                    |
| Use transmitted beam to align cell along     |                                                                                                    |
| Deam as follows                              | -4 - 0.0.0                                                                                                    |
| Drive goniometer to zero                     |                                                                                                    |
| Reduce generator power to 28 KV and          |                                                                                                    |
| ImA<br>Evenese CCD with retated cell         | at a 20                                                                                                    |
| Expose CCD with rotated cen                  | $g_1 0 - 50$                                                                                                    |
| Papaget with apposite amage                  | $\frac{1}{2} \frac{1}{2} \frac{1}$ |
| Repeat with opposite onlega                  | gr 0 50<br>card raw 0 1 on                                                                                                    |
| Adjust cell along beam until the             |                                                                                                    |
| transmitted spot is in the same position for |                                                                                                    |
| both $\omega = +30$ and $\omega = -30$       |                                                                                                    |
| Install the long beam stop and align it with | ot a 0 0 0 0                                                                                                    |
| the direct beam transmitted through the      | card raw 1 on                                                                                                    |
| DAC                                          | Repeat with higher generator power up to operating                                                                                                    |
|                                              | conditions.                                                                                                    |
|                                              |                                                                                                    |
| Obtaining an image of the crystal            |                                                                                                    |
| Start video utility                          | abs grab                                                                                                    |
| Position goniometer so that the DAC is       | Select goniometer                                                                                                    |
| perpendicular to the video camera and the    | Hit override remote control <i>twice</i> .                                                                                                    |
| crystal is visible                           | Go to <b>lower</b> position                                                                                                    |
|                                              | Rotate <b>phi position</b> until crystal is visible (normally                                                                                                    |
|                                              | phi = 0).                                                                                                    |
|                                              | Record which face of the DAC is facing the camera!                                                                                                    |
|                                              | Close the goniometer control window.                                                                                                    |
| Capture the image                            | Check the focus and illumination.                                                                                                    |

|                | Select clipboard once                   |
|----------------|-----------------------------------------|
| Save the image | Open a graphics program (e.g. MS Paint) |
|                | Select paste from clipboard             |
|                | Save the image as a jpeg.               |
|                |                                         |

# Step 3: Pre-designed run files

We have designed run files for data collection with the Sapphire-3 CCD set at dd=80mm and a DAC with a half-opening angle of 40 degrees:

#### DAC\_psi40\_dd80\_tth60\_full\_sapphire3.run DAC\_psi40\_dd80\_tth80\_full\_sapphire3.run

Both run files attempt to cover all of accessible reciprocal space. If only one-half of that space is required, then the runs at negative values of 2theta can be deleted.

For more information about designing run files for the DAC, see the Appendix.

## Step 4: Data collection

- 1. Enter ccd skipremeasure 1 to prevent remeasuring on diamond reflection overflow.
- 2. Check that the correct flood field file is loaded (Tools|Correction files).
- 3. Check the correct detector distance is set in Tools|Options
- 4. Enter **dc s**. In the notes section make a note of the  $\chi$  values you are using as these are hard to figure out afterwards.
- 5. Say "OK" to the warning about skipping the remeasuring. If this warning does not appear, interrupt and go back and do step 2 again!

# **Step 5: Data Integration**

- 1. Start the Reduce software.
- 2. Check that the correct high-pressure parameter file is loaded (Tools|Setup File).
- 3. Use Setup|Options|Instrument model 1 to set dd = 80mm (or whatever you used).
- 4. Turn on DAC mode: sw s 2 and sw a  $\Psi_{max}$ . This prevents the software from attempting to search or integrate at peak positions that are obscured by the DAC.
- 5. Limits to the areas to be searched for peaks with **ph s** can be controlled with the **um skip** commands:
  - a. um skipd dmax dmin prevents peak searching between dmax and dmin
  - b. um showskipd lists the forbidden regions
  - c. **um clearskipd** clears the restrictions.
- 6. Read the necessary d-spacings off some images. Always set a skip region for 999.0 down to slightly longer than your unit-cell.
- 7. Run **ph s**. Use background subtraction with 5,5.

- 8. Use **pt e** to delete the strongest reflections (usually diamonds). Use **pt ewald** to inspect the peak list. Remove obvious Be rings etc.
- 9. Attempt indexing. Better still, use a known UB matrix to index the reflections.
- 10. Before doing the data reduction, clear the skip list with **um clearskipd** because the skip list also applies to data integration.
- 11. Run **dc red**:
  - a. In step 4, set the background evaluation to 10,5.
  - b. In step 5, set the DAC opening angle (in skip filters), the 2theta limit, and set *use background LS plane* (in peak finding).
  - c. In step 6, switch off outlier rejection.
  - d. In step 7, select the option to produce Shelx direction cosines on the output file.
- 12. Use **Absorb** and **Average** to correct the intensities for the effects of the DAC, and refine the structure!

## Appendix: Designing a run list

#### Principles

The accessible region of reciprocal space of a crystal mounted in a DAC is toroidal in form, as shown in the diagram (from R. Miletich). The exact shape depends on the opening angles of the cell (see Miletich et al. in MSA Reviews in Mineralogy volume 41, available at <u>www.minsocam.org</u>). The challenge for a CCD data collection is to collect this volume of reciprocal space efficiently, without too much obscured (and thus unused) area of the detector, and without too much overlap of frames from different runs.

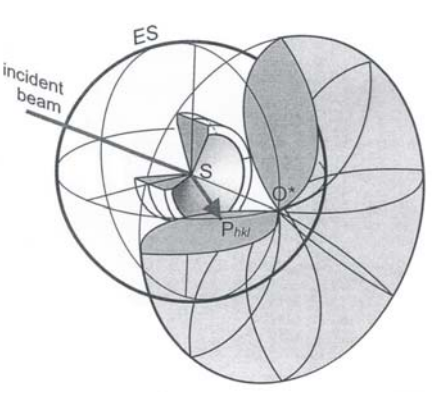

Our solution (also that of the Poznan group) is to do a series of

runs at a fixed chi value. This collects a swathe of reciprocal space across the toroid, as shown below. On the left is the section of reciprocal space perpendicular to the beam, in the middle is a section including the beam direction running vertically. On the lower edge of this section you can see the shadowing (pale yellow areas) caused by the DAC. This shows up on the individual CCD images as an area of the detector without diffraction intensity, as on the right side of the image on the right:

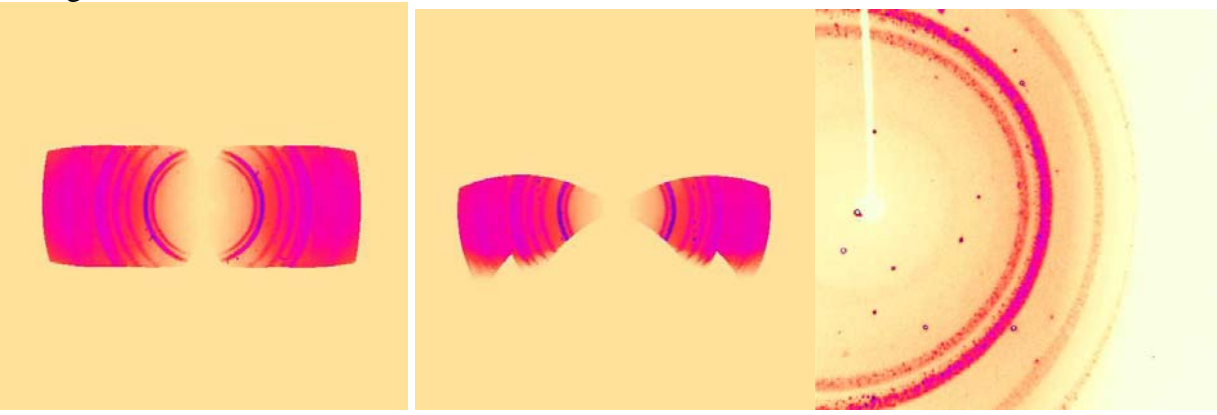

Subsequent sets of runs are designed to fill in the gaps. Our run files do a second full scan at  $\chi = 90^{\circ}$ . Together with the first scan, the coverage of reciprocal space in the plane of the diamond culets now looks like this.

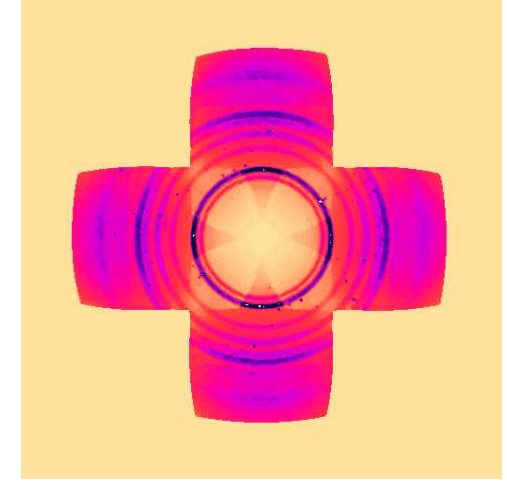

The remaining sets of runs fill in the "corners" of this section. They are run at  $\chi$  values of +/-45°, but only at the higher values of 2 $\theta$ , as runs at lower 2 $\theta$  values would only duplicate what is already collected.

## Practical

The parameters controlling the data collection procedure are:

- 1. The detector distance and thus the  $2\theta$  aperture of the detector. We use  $\Delta$  to specify the halfwidth of the detector in degrees
- 2. The maximum opening angles of the DAC,  $\Psi_{Imax}$  and  $\Psi_{Dmax}$
- 3. The minimum proportion of the CCD you want illuminated.

Data collection proceeds as a series of scans in omega at fixed 2 $\theta$ ,  $\phi$ , and  $\chi$  or  $\kappa$ .

The aperture of the CCD controls only the choice of  $2\theta$  steps. For Xcalibur-2,  $\Delta = 20^{\circ}$  at dd=80mm, and we therefore step in  $20^{\circ}$  increments in  $2\theta$ . The maximum in  $2\theta$  is usually set at the step previous to the maximum possible (see below).

Page 6 of 7

The limits on absolute omega are given by two sets of conditions.

The diffracted beam:  $-|\psi_{D \max}| \le 2\theta - \omega \le |\psi_{D \max}|$ or:  $\omega \ge 2\theta - |\psi_{D \max}|$  and  $\omega \le 2\theta + |\psi_{D \max}|$ 

The incident beam:  $|\omega| \le \psi_{\operatorname{Im}ax}$ 

To calculate the scan limits, proceed as follows:

- 1. Decide on the  $2\theta$  values to be used. The maximum value of  $2\theta$  should be equal to twice  $\Psi_{Dmax}$  (but you will not use this value).
- 2. For each 20 value calculate the minimum and maximum values of  $\omega$  consistent with  $\Psi_{Dmax}$ .
- 3. Cut down the values of  $\omega$  to those consistent with  $\Psi_{Imax}$ .

| 20  | ω from step 2 | ω from step 3 |           |
|-----|---------------|---------------|-----------|
| -60 | -90 to -30    | -30 to -30    | No scan!! |
| -40 | -70 to -10    | -30 to -10    |           |
| -20 | -50 to +10    | -30 to +10    |           |
| 0   | -30 to +30    | -30 to +30    |           |
| 20  | -10 to +50    | -10 to +30    |           |
| 40  | +10 to +70    | +10 to +30    |           |
| 60  | +30 to +90    | +30 to +30    | No scan!! |

Example for  $\Psi_{Imax} = \Psi_{Dmax} = 30^{\circ}$ 

### **Example for** $\Psi_{\text{Imax}} = \Psi_{\text{Dmax}} = 40^{\circ}$

| 20  | ω from step 2 | ω from step 3 |           |
|-----|---------------|---------------|-----------|
| -80 | -120 to -40   | -40 to -40    | No scan!! |
| -60 | -100 to -20   | -40 to -20    |           |
| -40 | -80 to 0      | -40 to 0      |           |
| -20 | -60 to +20    | -40 to +20    |           |
| 0   | -40 to +40    | -40 to +40    |           |
| 20  | -20 to +60    | -20 to +40    |           |
| 40  | 0 to +80      | 0 to +40      |           |
| 60  | +20 to +100   | +20 to +40    |           |
| 80  | +40 to +120   | +40 to +40    | No scan!! |

These values of  $\omega$  apply to  $\phi = \chi = 0$ . For other values of  $\chi$ , proceed as follows:

- 1. For each value of  $\chi$  use **gt e 0. 0.**  $\chi$  **0**. to calculate the kappa angles required to set the cell perpendicular to the beam (i.e. so Eulerian  $\phi = 0$ ).
- 2. Note the kappa goniometer angles at this position.
- 3. Use **dc editruns** to create a run at the noted  $\phi_{Kappa}$  and  $\kappa$  values
- 4. Add the limits calculated above to the noted value of  $\omega_{Kappa}$  to get the limits for  $\omega$  at this goniometer setting.

Repeat for as many values of  $\chi$  as required. Here are some commonly-used settings:

| χ   | ω <sub>Kappa</sub> | κ    | ф <sub>Карра</sub> |
|-----|--------------------|------|--------------------|
| 89. | -56.               | 133. | -56.               |
| 45. | -20.0              | 60.0 | -20.               |
|     |                    |      |                    |

One can duplicate the coverage of reciprocal space by doing further runs but at  $\phi_{Kappa}$ +180°.

Test the coverage and duplication by unwarping a dataset with the default UB matrix in Crysalis (with x along the beam, z vertical).

Page 7 of 7